## Repositories are locations where Volumes can be located. This page contains information about

1/7

**Adding and Maintaining Repositories** 

Adding and Deleting Repositories.

# **Adding Repositories**

To add a Repository, right-click on the Media Type that the Repository will be listed under and select Add Repository.

| 🚺 TapeTrack TapeMaster™ (Gazilla                                                                | Byte)                 |                 |                                              |                   | _                  |                |  |
|-------------------------------------------------------------------------------------------------|-----------------------|-----------------|----------------------------------------------|-------------------|--------------------|----------------|--|
| File Administration Favorites Tools View Help                                                   |                       |                 |                                              |                   |                    |                |  |
| Customer Filter                                                                                 |                       |                 |                                              |                   |                    |                |  |
| GazillaByte - Production<br>GazillaByte - Production<br>US00 - United States<br>US01 - New York | Inventory O D Volumes | DR Strategies   | Data Clusters 🛛 👩 S<br>s Angeles Data Center | imple Management  | Uploaded Files     |                |  |
| CONT - Contai                                                                                   | ID C                  | urrent Location | Target Location                              | Next Move         | Description        | ^              |  |
|                                                                                                 | Enter text 7 En       | nter text he 7  | Enter text here                              | Enter text Y      | Enter text here    |                |  |
|                                                                                                 | 000001L6              | Library         | 1 Gemtrac                                    | Thursday, No      | Weekly             |                |  |
|                                                                                                 |                       | Library         | Offsite Vault                                | Friday, Nove      | Monthly            |                |  |
|                                                                                                 | 💭 000003L6 📓          | Library         | Øffsite Vault                                | Friday, Nove      | Monthly            |                |  |
|                                                                                                 | 💭 000004L6            | Library         | 🐞 Offsite Vault                              | Friday, Nove      | Monthly            |                |  |
|                                                                                                 | 💭 000005L6 📓          | Library         | 🐞 Offsite Vault                              | Friday, Nove      | Monthly            |                |  |
|                                                                                                 | 000006L6 📓            | Library         | 🐞 Offsite Vault                              | Friday, Nove      | Monthly            |                |  |
|                                                                                                 | a 000007L6            | Library         |                                              |                   | Scratch            |                |  |
|                                                                                                 | E 000008L6            | Library         | Offsite Vault                                | Friday, July 3    | Weekly             |                |  |
|                                                                                                 | 💭 000009L6 📓          | Library         | 🐞 Offsite Vault                              | Friday, July 3    | Weekly             |                |  |
|                                                                                                 | 💭 000010L6            | Library         |                                              | Thursday, Jul     | Scratch            |                |  |
|                                                                                                 | 💭 000011L6            | Library         | 🍯 Offsite Vault                              | Monday, July      | Weekly             |                |  |
|                                                                                                 | 💭 000012L6            | Library         |                                              |                   | Scratch            |                |  |
|                                                                                                 | 💭 000013L6            | Library         |                                              |                   | Scratch            |                |  |
|                                                                                                 | 🔜 000014L6 📓          | Library         | 🐞 Offsite Vault                              | Tuesday, July     | Weekly             |                |  |
|                                                                                                 | 2000015L6             | Library         |                                              |                   | Scratch            | ×.             |  |
|                                                                                                 | Total Items 1,587     | 7               |                                              |                   |                    | 2              |  |
|                                                                                                 | Repositories          |                 |                                              |                   |                    | H              |  |
|                                                                                                 |                       |                 | 100                                          |                   |                    |                |  |
|                                                                                                 | Gemtrac               | Library         | Offsite Vault                                |                   |                    |                |  |
| < >>                                                                                            |                       |                 |                                              |                   |                    |                |  |
|                                                                                                 |                       |                 |                                              | Connection 127.0. | 0.1 uses AES 256 b | it encryptic 🖽 |  |

Or, alternatively, right-click in the Repository window and select Add.

| M TapeTrack TapeMaster™ (GazillaE | yte)                                          |                     |               |                  | _                  |               |  |  |
|-----------------------------------|-----------------------------------------------|---------------------|---------------|------------------|--------------------|---------------|--|--|
| File Administration Favorites T   | ools View Help                                |                     |               |                  |                    |               |  |  |
| Customer Filter                   |                                               |                     |               |                  |                    |               |  |  |
| GazillaByte - Production          | Inventory ODR 9                               | Strategies 🔏 Data C | lusters 🔯 Sir | mple Management  | Uploaded File      | s 👰 🕩         |  |  |
| US02 - Los Angel                  | Volumes Los Angeles Data Center LTO Cartridge |                     |               |                  |                    |               |  |  |
| 🔀 🛍 CONT - Contai                 | ID Curre                                      | ent Location Target | Location      | Next Move        | Description        | ^             |  |  |
| LTO - LTO Car                     | Enter text 7 Enter                            | rtext he 🍸 Enter f  | text here 🏼 🍸 | Enter text 🍸     | Enter text here    | 7             |  |  |
| ⊡                                 | 000000L6 📓 Li                                 | ibrary              |               | Permanent        |                    |               |  |  |
|                                   | 💻 00000116 📲 Li                               | ibrary 🔲 Ge         | emtrac        | Thursday, No     | Weekly             |               |  |  |
|                                   | 🔜 000002L6 📲 Li                               | ibrary 🚿 Of         | fsite Vault   | Friday, Nove     | Monthly            |               |  |  |
|                                   | 💭 000003L6 📓 Li                               | ibrary 📓 Of         | fsite Vault   | Friday, Nove     | Monthly            |               |  |  |
|                                   | 💭 000004L6 📓 Li                               | ibrary 📓 Of         | fsite Vault   | Friday, Nove     | Monthly            |               |  |  |
|                                   | 💭 000005L6 📓 Li                               | ibrary 📓 Of         | fsite Vault   | Friday, Nove     | Monthly            |               |  |  |
|                                   | 🔜 000006L6 📓 Li                               | ibrary 📓 Of         | fsite Vault   | Friday, Nove     | Monthly            |               |  |  |
|                                   | 🔜 000007L6 📓 Li                               | ibrary              |               |                  | Scratch            |               |  |  |
|                                   | 🔜 000008L6 📓 L                                | ibrary 👾 Of         | fsite Vault   | Friday, July 3   | Weekly             |               |  |  |
|                                   | 💭 000009L6 📓 Li                               | ibrary 📓 Of         | fsite Vault   | Friday, July 3   | Weekly             |               |  |  |
|                                   | 💭 000010L6 📓 L                                | ibrary              |               | Thursday, Jul    | Scratch            |               |  |  |
|                                   | 💭 000011L6 📓 L                                | ibrary 🐲 Of         | fsite Vault   | Monday, July     | Weekly             |               |  |  |
|                                   | 💻 000012L6 📱 L                                | ibrary              |               |                  | Scratch            |               |  |  |
|                                   | 💭 000013L6 📓 L                                | ibrary              |               | Permanent        | Scratch            |               |  |  |
|                                   | 000014L6 📓 Li                                 | ibrary 🐲 Of         | fsite Vault   | Tuesday, July    | Weekly             |               |  |  |
|                                   | < 000015L6 L                                  | ibrarv              |               |                  | Scratch            | >             |  |  |
|                                   | Total Items 1,587                             |                     |               |                  |                    |               |  |  |
|                                   | Repositories                                  |                     |               |                  |                    | ᇔ             |  |  |
|                                   |                                               |                     | 3             |                  |                    |               |  |  |
|                                   |                                               |                     | 0             |                  |                    |               |  |  |
|                                   | Gemtrac I                                     | Library Offsite     | Vault         |                  |                    |               |  |  |
|                                   |                                               |                     |               |                  |                    |               |  |  |
| < >                               |                                               |                     |               |                  |                    |               |  |  |
|                                   |                                               |                     |               | Connection 127.0 | 0.1 uses AES 256 b | oit encryptic |  |  |

This will launch Edit New Repository window.

## **Basic Repository Options**

#### Identity

Insert the Repository-ID (up to 4 permanent alphanumeric characters) and Repository Description (up to 20 alphanumeric characters).

The Repository-ID is a permanent value and cannot be edited at a later point. The Repository Description can be altered at any time.

| dit New Repository | (                 |               |                  |            |            | ×             |
|--------------------|-------------------|---------------|------------------|------------|------------|---------------|
| 🐞 Identity 👩 Z     | ones 💁 Slot Usage | Options       | 19 Usage History | 16 Movemer | nt History | Certification |
| Attributes         |                   |               |                  |            |            |               |
| Customer-ID        | US02              | Los Angeles D | ata Center       |            |            |               |
| Media-ID           | LTO               | LTO Cartridge |                  |            |            |               |
| Repository-ID      |                   |               |                  |            |            |               |
| Description        |                   |               |                  |            |            |               |
|                    |                   |               |                  |            |            |               |
|                    |                   |               |                  |            |            |               |
|                    |                   |               |                  |            |            |               |
|                    |                   |               |                  |            |            |               |
|                    |                   |               |                  |            |            |               |
|                    |                   |               |                  |            |            |               |
|                    |                   |               |                  |            |            |               |
|                    |                   |               |                  |            |            |               |
|                    |                   |               |                  |            |            |               |
|                    |                   |               |                  |            |            |               |
|                    |                   |               |                  |            |            |               |
|                    |                   |               |                  |            |            |               |
|                    |                   |               |                  |            |            |               |
|                    |                   |               |                  |            |            |               |
|                    |                   |               |                  |            |            |               |
|                    |                   |               |                  |            |            |               |
|                    |                   |               |                  |            |            |               |
|                    |                   |               |                  | Save       | Cancel     | Help          |

### Options

Select type of Repository to change display icon to match repository function. The options are:

- 🎩 Racking
- 🖶 Transportation
- 🛎 Vault
- 🛢 Library
- 🗇 Legal Hold
- T Disaster Recovery
- 🗂 Destruction
- 😻 Ordered
- 🗘 Scratch

Select the Repository the Volume will move to next (required for all automated tape movement) after this Repository.

| Edit New Repository | ×                                                                         |  |
|---------------------|---------------------------------------------------------------------------|--|
| 😹 Identity 🙆 Zones  | 🕒 Slot Usage 📓 Options 💴 Usage History 💷 Movement History 🗔 Certification |  |
| Attributes          |                                                                           |  |
| Customer-ID         | US02 Los Angeles Data Center                                              |  |
| Media-ID            | LTO Cartridge                                                             |  |
| Repository-ID       |                                                                           |  |
| Description         |                                                                           |  |
|                     |                                                                           |  |
|                     |                                                                           |  |
|                     |                                                                           |  |
|                     |                                                                           |  |
|                     |                                                                           |  |
|                     |                                                                           |  |
|                     |                                                                           |  |
|                     |                                                                           |  |
|                     |                                                                           |  |
|                     |                                                                           |  |
|                     |                                                                           |  |
|                     |                                                                           |  |
|                     |                                                                           |  |
|                     |                                                                           |  |
|                     |                                                                           |  |
|                     | Save Cancel Help                                                          |  |

Click Save to create Repository.

### **Advanced Repository Options**

Zones Slot Usage Options Usage History Movement History Certification

# **Deleting a Repository**

Before you can delete the Repository, move all Volumes from the Repository and Confirm into another location. Any Volumes in a move to the Repository will be placed in a move to the Initial Repository.

To delete a Repository, right-click on the Repository that needs to be deleted and select Delete.

If the Repository you are attempting to delete is the current Default Repository, you will receive a popup confirming you want to reset the Default value, click Yes to continue.

Click Yes to the Confirm Delete popup.

| 🚺 TapeTrack TapeMaster™ (GazillaE                                                           | lyte)             |                   |                                                   |                                        | _                    |               |
|---------------------------------------------------------------------------------------------|-------------------|-------------------|---------------------------------------------------|----------------------------------------|----------------------|---------------|
| File Administration Favorites T                                                             | ools View Help    | 6                 |                                                   |                                        |                      |               |
| Customer Filter                                                                             |                   |                   |                                                   |                                        |                      |               |
| GazillaByte - Productio<br>GazillaByte - Productio<br>US00 - United State<br>US01 - New Yor | Inventory Q       | DR Strategies 🔏 I | ) ata Clusters 🛛 💽 Simp<br>Carolina Data Center 🔒 | ile Management<br><b>TO Cartrido</b> e | Uploaded Files       |               |
| V 📄 🗍 US02 - Los Ange                                                                       |                   | C                 | Table                                             | N M                                    | D                    |               |
|                                                                                             | ID<br>Entertext   | Current Location  | larget Location                                   | Next Move                              | Description          | 7             |
| 🖃 🗐 US03 - North Car                                                                        | Enter text Y      | Enter text nere   | Enter text here Y                                 | Enter t Y                              | Enter text here      | <u> </u>      |
| 🛄 LTO - LTO Ca                                                                              | 00001016          | Offsite Vault     |                                                   |                                        |                      |               |
|                                                                                             | 00001116          | Library           |                                                   |                                        |                      |               |
|                                                                                             | 00001216          | Offsite Vault     |                                                   |                                        |                      |               |
|                                                                                             | 000013L6          | Moffsite Vault    |                                                   |                                        |                      |               |
|                                                                                             | <b>E</b> 000014L6 | Library           | 🐞 Offsite Vault                                   |                                        |                      |               |
|                                                                                             | a 000015L6        | Library           |                                                   |                                        |                      |               |
|                                                                                             | 000016L6          | Offsite Vault     |                                                   |                                        |                      |               |
|                                                                                             | 000017L6          | Offsite Vault     |                                                   |                                        |                      |               |
|                                                                                             | 00001816          | Offsite Vault     |                                                   |                                        |                      |               |
|                                                                                             | 100100L5          | Library           |                                                   |                                        |                      |               |
|                                                                                             | Total Items 11    |                   | Total Selected                                    | 1                                      | First Selection 4    | 1             |
|                                                                                             | Repositories      |                   |                                                   |                                        |                      | 11<br>11      |
|                                                                                             | Offsite Vault     | Transport         | Library                                           |                                        |                      |               |
| < >                                                                                         |                   |                   | e c                                               | onnection 127                          | 0.0.1 uses AES 256 I | oit encryptio |

In older releases, any Repository set as the default (where Volumes are added to when a Target Repository is not specified) cannot be deleted until the dependancy is removed.

To remove the default setting, right-click the Media Type in the Customer Tree and select Properties.

Last update: 2025/01/21 22:07 master:repository https://rtfm.tapetrack.com/master/repository 🔟 TapeTrack TapeMaster™ (GazillaByte) × File Administration Favorites Tools View Help Customer Filter 🖃 🗐 GazillaByte - Productio 📱 Inventory \, 💭 DR Strategies 🔏 Data Clusters 🔟 Simple Management 🛄 Uploaded Files 🧊 💶 US00 - United State 🗄 🕕 US01 - New Yor Volumes North Carolina Data Center LTO Cartridge Ε. 🗟 📄 🕕 US02 - Los Ange CONT - Conta ID Current Location Target Location Next Move Description 📕 LTO - LTO Ca Enter text here Enter text here 🛛 Enter t... 🝸 Enter text here Enter text h...  $\mathbf{Y}$ Y Y 🖮 🥘 US03 - North Car **Offsite Vault** 000008L6 100 📓 LTO - LTO Ca 000010L6 Offsite Vault 00001116 Library 000012L6 謕 Offsite Vault 000013L6 Offsite Vault 000014L6 Library Offsite Vault 00001516 Library 000016L6 Offsite Vault 000017L6 Offsite Vault Offsite Vault 000018L6 100100L5 Library < > Total Items 11 逾 Repositories Offsite Vault Library Transport < > Connection 127.0.0.1 uses AES 256 bit encryptio

On the Options tab, change the setting Default Repository to <No Selection>, or another Repository, and click Save.

| Edit Media: LTO Cartridge (11/1)       |               |                     |          |        |      |  |  |  |
|----------------------------------------|---------------|---------------------|----------|--------|------|--|--|--|
| Identity Im Volume-ID Building Options |               |                     |          |        |      |  |  |  |
| Media Type Attributes                  |               |                     |          |        |      |  |  |  |
| Customer ID                            | 11000         |                     | <u> </u> |        |      |  |  |  |
| 2 dstomer-to                           | 0503          | North Carolina Data | Center   |        |      |  |  |  |
| Media-ID                               | LTO           |                     |          |        |      |  |  |  |
| Media Type Description                 | LTO Cartridge |                     |          |        |      |  |  |  |
| Update Statistics                      |               |                     |          |        |      |  |  |  |
|                                        |               |                     |          |        |      |  |  |  |
|                                        |               |                     |          |        |      |  |  |  |
|                                        |               |                     |          |        |      |  |  |  |
|                                        |               |                     |          |        |      |  |  |  |
|                                        |               |                     |          |        |      |  |  |  |
|                                        |               |                     |          |        |      |  |  |  |
|                                        |               |                     |          |        |      |  |  |  |
|                                        |               |                     |          |        |      |  |  |  |
|                                        |               |                     |          |        |      |  |  |  |
|                                        |               |                     |          |        |      |  |  |  |
|                                        |               |                     |          |        |      |  |  |  |
|                                        |               |                     |          |        |      |  |  |  |
|                                        |               |                     |          |        |      |  |  |  |
|                                        |               |                     |          |        |      |  |  |  |
|                                        |               |                     |          |        |      |  |  |  |
|                                        |               |                     |          |        |      |  |  |  |
|                                        |               |                     |          |        |      |  |  |  |
|                                        |               |                     |          |        |      |  |  |  |
|                                        |               |                     |          |        |      |  |  |  |
|                                        |               |                     | Save     | Cancel | Help |  |  |  |

The Repository may now be deleted by right-clicking and selecting Delete and OK to warning dialog.

From:

https://rtfm.tapetrack.com/ - TapeTrack Documentation

Permanent link:

https://rtfm.tapetrack.com/master/repository

Last update: 2025/01/21 22:07